繁體中文

## WNC-0301USB\_V3 中文快速安裝手冊

## \*Windows 98SE/ME/2000/XP:

以下是在 Windows XP 的安裝程序,此程序和 Windows 98SE/ME/2000 相似。 在進行軟體安裝之前,請先不要將本產品插入電腦 本產品 WNC-0301USB 在安裝完成後會自動系電腦主機的做業系統語言 請將本產品 WNC-0301USB 所附之光碟放入光碟機 螢幕會自動出現 WNC-0301USB 的安裝畫面 點選 "Driver & Utility".

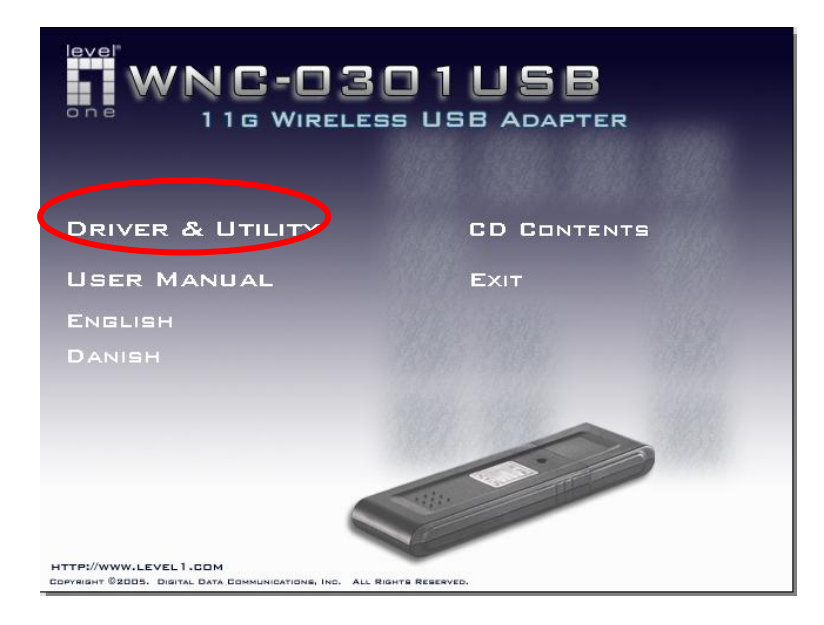

如果沒看到安裝畫面,請到光碟片的路徑中,Utility目錄裡點選setup.exe,直接進入安裝程式。

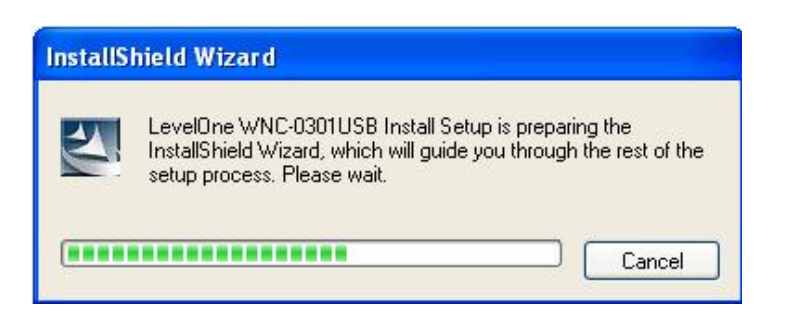

## 此時出現安裝精靈

如您同意條約內容,請點選 "YES" , 繼續安裝

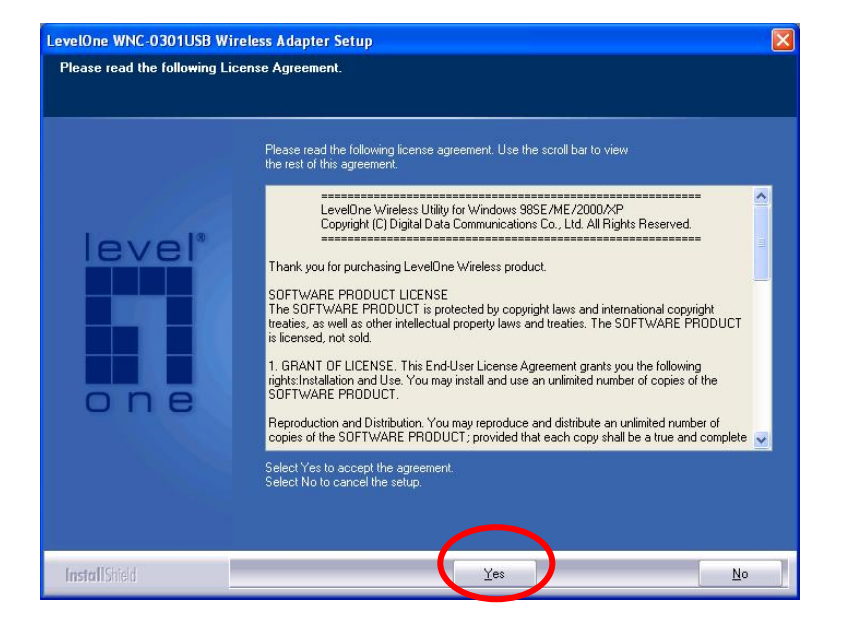

Windows XP 擁有內建 "Windows Zero Configuration Tool"可做無線設定。您可以選擇 "Windows Zero Configurations Tool"或此卡附屬軟體 "LevelOne Configuration Tool"來做設定,此卡建議使用附屬軟體來做設定,請選"Next"進行下一步

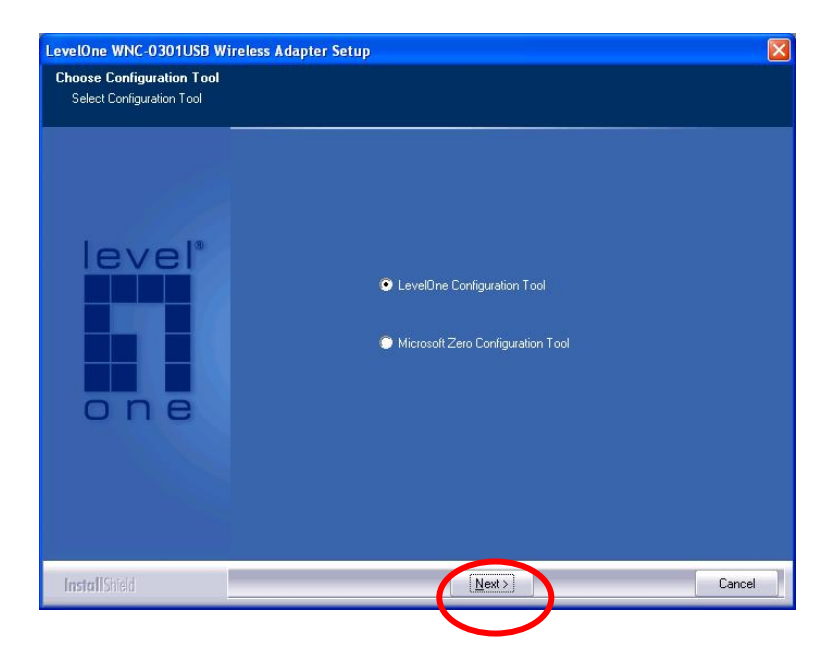

請選擇 "Optimize for performance" 執行此卡最佳效能。如不需,請選 "Optimize for Wi-Fi mode" 讓此卡執行標準效能。

| LevelOne WNC-0301USB Wi                                       | reless Adapter Setup 🛛 🛛 🔀                           |
|---------------------------------------------------------------|------------------------------------------------------|
| Choose Configuration TxBur<br>Choose Configuration TxBurst of | <b>st or WiFi</b><br>r WiFi                          |
| level*                                                        | Optimize for W/Fi mode Optimize for performance mode |
| Install Shield                                                |                                                      |

開始安裝本產品,請稍候。

| LevelOne WNC-0301USB Wit | reless Adapter Setup                                                                 | X |
|--------------------------|--------------------------------------------------------------------------------------|---|
| Setup Status             |                                                                                      |   |
|                          | LevelOne WNC-0301USB Wireless Adapter is configuring your new software installation. |   |
| InstallShield            | [Cance                                                                               |   |

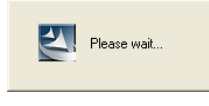

出現 PLEASE WAIT...請等候。

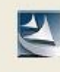

Please plug-in the LevelOne WNC-0301USB Wireless Adapter on your computer.

當出現此視窗時將 WNC-0301USB 插入此電腦本機的 USB 埠。

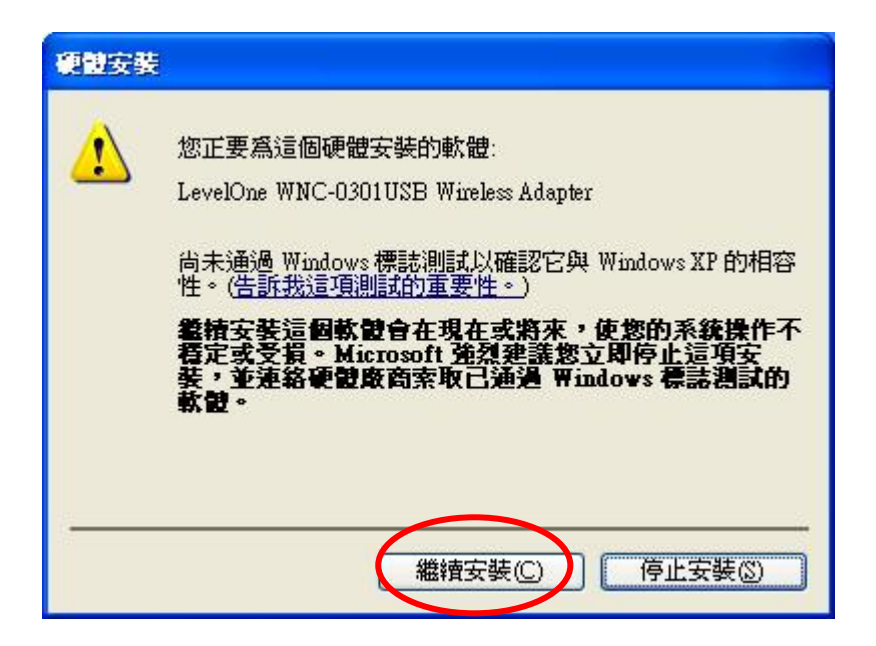

跳出此視窗時,點選 繼續安裝

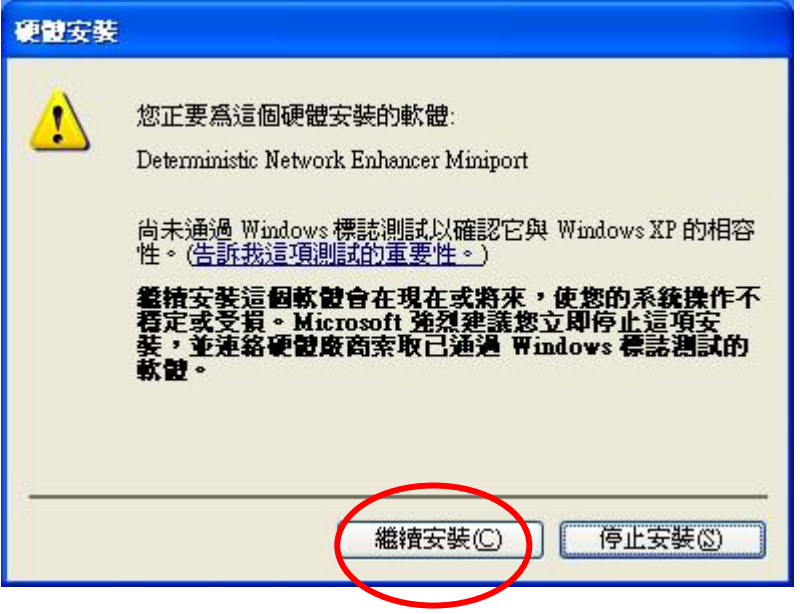

跳出此視窗時,點選 繼續安裝

| LevelOne WNC-0301USB Wire | less Adapter Setup                                                    |
|---------------------------|-----------------------------------------------------------------------|
|                           |                                                                       |
| _                         |                                                                       |
|                           | Setup has finished installing                                         |
|                           | LevelOne WNC-0301USB Wireless Adapter Setup is almost complete.       |
| one                       | Click Finish to complete LevelOne WNC-0301USB Wireless Adapter Setup. |
| InstallShield             | Finish                                                                |
|                           |                                                                       |

點選"Finish",已完成軟體安裝程序。

出現設定畫面 LevelOne Wireless Utility,您可以開始設定本產品了。

| 網路名稱(SSII        | ) BSSID        | 訊號強度 | 頻道 | 加密  | 認證 | 網路型態  |
|------------------|----------------|------|----|-----|----|-------|
| 🚽 default        | 00-11-6B-21-CE | 100% | 8  | 未使用 | 未知 | 架構式   |
| WAP0007          | 00-50-18-21-BE | 100% | 1  | 未使用 | 未知 | 架構式   |
| ddcasia          | 00-01-24-90-04 | 60%  | 6  | WEP | 未知 | 架構式   |
| default          | 00-11-6B-B0-65 | 96%  | 6  | 未使用 | 未知 | 架構式   |
| 0003             | 00-11-6B-B0-8B | 96%  | 11 | 未使用 | 未知 | 栄備式   |
| ]]<br>]連線 <> def | ault           | 重新掃瞄 | 1  | 連線  | 加入 | (連線設定 |

請先點選<重新掃瞄>後選擇您所架設無線基地台的網路名稱(SSID),在點選連 網路名稱(SSID) 線。此時如果有出現 <sup>™</sup>default</sub>,表示 WNC-0301USB 已連線您所架設的無 線基地台。